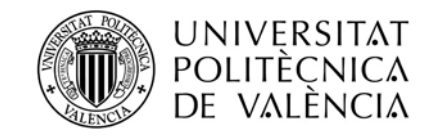

# Trámites Erasmus 2013/2014. Uso de la aplicación AIRE para la gestión de la documentación

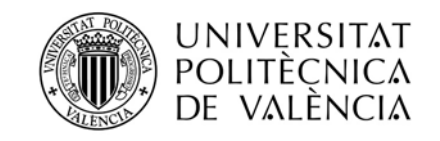

### ANTES de realizar la acción docente:

El interesado deberá entrar en su intranet para solicitar la movilidad STA en la web de la UPV: <u>http://www.upv.es/</u> /Acceso Identificado/Servicios/Relaciones Internacionales y Cooperación/Gestión Internacional y Cooperación (AIRE)

En "Relaciones Internacionales y Cooperación" en la subsección denominada: <u>Gestión Internacional y</u> <u>Cooperación (AIRE)</u> podrá acceder a la Llamada Erasmus STA 2013/14.

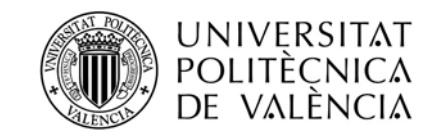

| Intranet UPV - Mozilla Firefox                                                                                                    |                                                                                                   | _ 2 🛛        |
|----------------------------------------------------------------------------------------------------|---------------------------------------------------------------------------------------------------|--------------|
| Archivo Editar Ver Higtorial Marcadores Herramiențas Ayuda                                                                                                    |                                                                                                   |              |
| Intranet UFV +                                                                                                    |                                                                                                   |              |
| A https://www.upv.es/pls/soalu/sic_menu.Personal2P_IDIOMA=c                                                                                                    | ☆ マ C 🔟 🐺 - StartWeb                                                                              | <i>₽</i> ↓ ♠ |
| 😕 - upv 🔍 Search - 😃 🤐 🐼 🔤 🔍 📭 Het 108 🗹 👔 🐑 🎬 IMnews 🖗 Block                                                                                                    | <pre>cpopups</pre>                                                                                |              |
|                                                                                                    |                                                                                                   |              |
|                                                                                                    |                                                                                                   |              |
| Servicios                                                                                                    |                                                                                                   |              |
| : Área de Sistemas de Información y Comunicaciones                                                                                                    | ··· Servicio de Deportes                                                                          |              |
| Grenal: nestión de incidencias y solicitudes                                                                                                    | Alta socios de deportes                                                                           |              |
| <ul> <li>Intercambio</li> </ul>                                                                                                    | Reservas de instalaciones deportivas                                                              |              |
| > Blogs o                                                                                                    | Inscripción, consulta y gestión de competiciones internas                                         |              |
| > Politube                                                                                                    | > Preinscripción en Actividades Deportivas                                                        |              |
| > Software                                                                                                    | <ul> <li>Inscripción a actividades deportivas / Consulta de grupos</li> </ul>                     |              |
| : Recursos informáticos                                                                                                    | <ul> <li>Competiciones externas, inscripción y consulta</li> </ul>                                |              |
| Construction and the design of the design of | Alumni                                                                                            |              |
| Penistro de ancesos                                                                                                    | Inscrinción en Alumni                                                                             |              |
|                                                                                                    |                                                                                                   |              |
| Servicios de Biblioteca                                                                                                    | Servicios telefonicos                                                                             |              |
| Mi Biblioteca.                                                                                                    | > Averias de teléfono o                                                                           |              |
| Servej de Promoció i Normalització Lingüística                                                                                                    | > Duzon de voz                                                                                    |              |
| · Formulari de consultas lingüístiques                                                                                                    | Min Extension reference     O                                                                     |              |
| Formular de crada de traduccions / corrections     O                                                                                                    | Gestión del directorio de Teléfonos                                                               |              |
| Sol licitud d'ajuda per a l'elaboració de publicacions docents en valencià a l'Editorial UPV o                                                                                                    | > Creación de nuevo CFT                                                                           |              |
| Sol·licitud d'ajuda per a l'elaboració de materials docents en valencià o                                                                                                    | Helded de Media Ambiente                                                                          |              |
| <ul> <li>Sol·licitud d'ajuda per a impartir per primera vegada assignatures en valencià</li> </ul>                                                                                                    | · Unidad de Medio Ambiente                                                                        |              |
| <ul> <li>Sol·licitud d'ajuda per a projectes de fi de carrera i altres treballs de final d'estudis (graus, màsters)</li> </ul>                                                                                                    | > Información ambiental o                                                                         |              |
| <ul> <li>Sol-licitud d'ajuda per a la realització i divulgació de treballs d'investigació en valencia         <ul> <li>o</li> </ul> </li> </ul>                                                                                                    | > Gestion de residuos peligrosos o                                                                |              |
| <ul> <li>inscripcio en els grups de conversa         <ul> <li>Sollicitud d'auda por a la producció d'obras audiosisuals en valencià</li> <li>Inscripcio en els producció d'obras audiosisuals en valencià</li> </ul> </li> </ul>                                                                                                    | > haznos una soucitua o                                                                           |              |
| <ul> <li>Sonicitud vajuda per a la producció o duros autonosas en valenciaria</li> <li>Sonicitud d'auda per a la realització d'activitate de promoció del valencia</li> </ul>                                                                                                    | > buzon de sugerencias                                                                            |              |
| Constructiva daglada por la la estanciació di activitata de pronocio del visiencia     Instructiva da estavilas Virtuals     or                                                                                                    | ·· Servicio Integrado de Empleo                                                                   |              |
| Cita previa asesoramiento lingüístico a los usuarios del CAV     o                                                                                                    | > Consultar citas previas                                                                         |              |
| › Ver cita previa asesoramiento lingüístico a los usuarios del CAV o                                                                                                    |                                                                                                   |              |
| . Contro de Salud Lohoral, Juana Bottopoli                                                                                                    | Centro de Lenguas                                                                                 |              |
| Centro de Salud Laboral Stalia Portacen                                                                                                    | Solicitud de traducciones                                                                         |              |
| Cita previa consulta médica     o                                                                                                    | Inscripción actividades o                                                                         |              |
| Ver Citas medicas solicitadas     O                                                                                                    | Consulta de actividades inscrito                                                                  |              |
| Ver citas enfermería solicitadas                                                                                                    | ··· Reprografia                                                                                   |              |
|                                                                                                    | > Impresión on-line (DIAZONET)                                                                    |              |
| Area de Comunicación                                                                                                    | ·· Delaciones Internacionales y Conneración                                                       | 11 A         |
| Solicitudi de material informativo y promocional     O                                                                                                    | Relational sy cooperation                                                                         |              |
| Gestion de la agenda escolar                                                                                                    | Ver citas servicio de extranjena solicitadas     O     Gestión Internacional y Cooperación (AIRE) |              |
| Instituto de Ciencias de la Educación                                                                                                    |                                                                                                   |              |
| GOPU (Vara): Solicitar cita con Cristina Rodrinuez                                                                                                    |                                                                                                   |              |
| GOPU (Vera): Solicitar cita con Pilar Bonet                                                                                                    |                                                                                                   |              |
| GOPU (Alcoi): Solicitar cita con Anna Aguilar                                                                                                    |                                                                                                   |              |
| > GOPU (Gandia): Solicitar cita con Ana Ábalos o                                                                                                    |                                                                                                   |              |
| > Consultar citas o                                                                                                    |                                                                                                   |              |
| Centro de Transferencia de Tecnología                                                                                                    |                                                                                                   |              |
| Cita previa iustificación de Avudas Públicas                                                                                                    |                                                                                                   |              |
| Var nitae inetifinanión da Aurutae Públicae                                                                                                    |                                                                                                   |              |

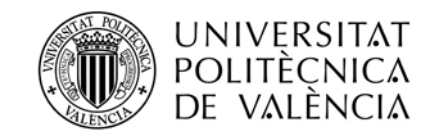

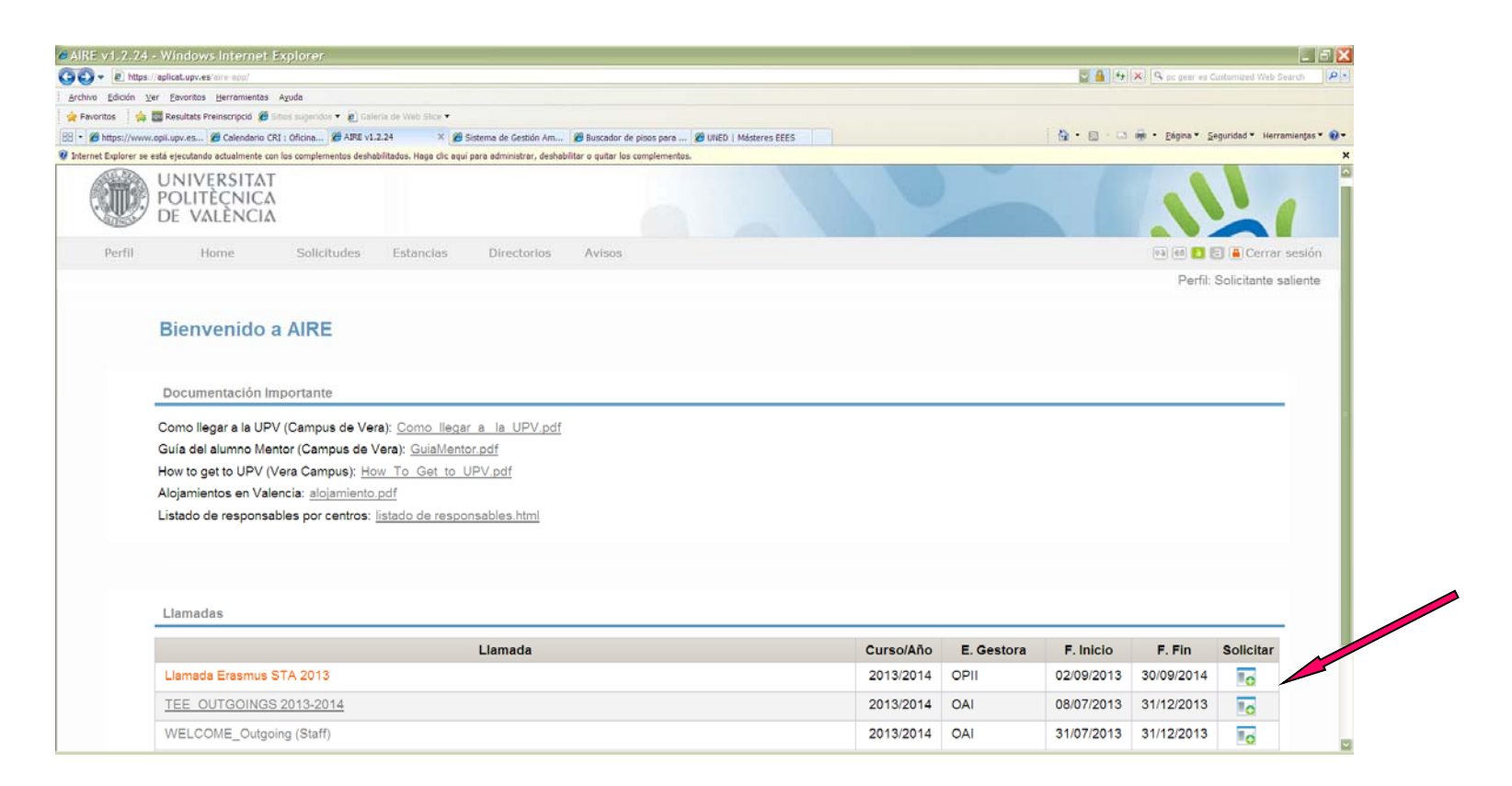

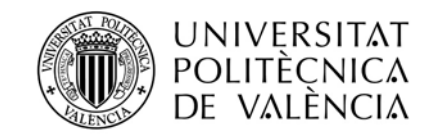

|                                                                              | *UPV: Servicio de infraestructuras *https://www.opiiestion/main.htm *UNIVERSITAT POLITECNICA DE V *      | Personal Funcionario : Servicio de | L., × +                 |
|------------------------------------------------------------------------------|----------------------------------------------------------------------------------------------------|------------------------------------|-------------------------|
| B https://aplicat.upv.es/aire-app/views/gestionSolicitudes/editorSolicitudes | shtml                                                                                                    | r∰ ≠ C 💭 🔤 - StartWeb              | ۶ 🔸                     |
| 🔹 isabelchiner 🔤 Scarch - 👱 🤐 📾 📼 🚨 🎩                                        | Her 101 🖾 🔥 🌃 📴 Minews 🕸 Block popupa                                                                    |                                    |                         |
| UNIVERSITAT<br>POLITECNICA<br>DE VALENCIA                                    |                                                                                                    |                                    | Nh                      |
| = Perfit = Home = Soliotudes = Estancias = Directorios = Avia                |                                                                                                    |                                    | El El El Certar sess    |
|                                                                              | Solicitud - ERASMUS STA y STT 2013/14                                                                    |                                    | Perze Soliciarity seven |
|                                                                              | Solicitante: Chiner Signes, Isabel MIF/ME/Pasaporte: 19901757                                            | Estado solicitud: Borrador         |                         |
|                                                                              | Datos básicos > Cestro stierto > kilomas > Anotaciones > Confirmar aolicitud                             |                                    |                         |
|                                                                              | Volver Ver Instrucciones                                                                                 | Cancelar Guardar Siguiente         |                         |
|                                                                              | Datos básicos del solicitante                                                                            |                                    |                         |
|                                                                              | Email (X): [sabel@hotnal.es TH. móvil: 00000000 TH. fijo: 00000000                                       |                                    |                         |
|                                                                              | Domicilio a efectoa de notificacionea                                                                    |                                    |                         |
|                                                                              | País (X): ESPAÑA C Provincia (X): VALENCIA Localidad (X): VALENCIA                                       | C.P.: 46020                        |                         |
|                                                                              | Número: L Escalera: Núm.piso: 15 Letra/Puerta:                                                           |                                    |                         |
|                                                                              | Datos Origen                                                                                             |                                    |                         |
|                                                                              | Centro Dep/Servicio (X): Universt U.P.V.                                                                 |                                    |                         |
|                                                                              | Programas Anteriores                                                                                     |                                    |                         |
|                                                                              | ¿Ha participado con anterioridad en algún programa?: Si 🔛                                                |                                    |                         |
|                                                                              |                                                                                                    |                                    |                         |
|                                                                              | Volver Ver Instructiones                                                                                 | Canoslar Quarder Sigulente         |                         |
|                                                                              | Desarrollado en el área de Sastenas de Información y Comunicaciones - Universital Publiciosa de Valincia |                                    |                         |

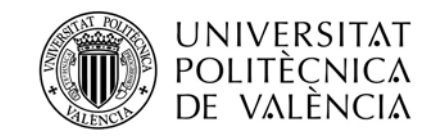

| AIRE v1.2.25 - Windows Internet Explorer                                     |                                                                                                    | 💷 🗗 🔀                                                 |
|------------------------------------------------------------------------------|----------------------------------------------------------------------------------------------------|-------------------------------------------------------|
| 🕐 🗢 🔊 https://aplicat.upv.es/aire-app/viewa/gestion5olicitudes/editor5o      | clules.shm                                                                                              | 📓 🔒 😽 🗶 🔍 pc gear es Customized Web Search 🛛 🔎 🔹      |
| Archivo Edición Ver Pavoritos Herramientas Ayuda                             |                                                                                                    |                                                       |
| 👷 Favoritos 🛛 🙀 🧱 Resultats Preinscripció 🍘 Sities sugeridos 🔹 🔊 Galer       | a de Web Slice •                                                                                        |                                                       |
| 🗄 🔹 🍘 https://www.opil.upv.es 🍘 Calendario CRI : Oficina 🍘 Oficina de        | Programas In 🕖 La página web ha expir 🖉 AIRE v1.2.25 🛛 🗙                                                | 🚰 • 🖾 · 🖙 👼 • Página • Seguridad • Herramientas • 🌚 • |
| Internet Explorer se está ejecutando actualmente con los complementos deshat | itados. Haga clic aqui para administrar, deshabilitar o quitar los complementos.                        | ×                                                     |
| UNIVERSITAT<br>POLITÈCNICA<br>DE VALÈNCIA                                    |                                                                                                    | She in                                                |
| Parfil Hume Solicitudes Estancias Directorius Avias                          |                                                                                                    | 🖂 🖽 🖸 🗮 🖉 Center session                              |
|                                                                              |                                                                                                    | Perti: Solotante salente                              |
|                                                                              | Solicitud - ERASMUS STA y STT 2013/14                                                                   |                                                       |
|                                                                              | Expedience: 0176 Solicitante: Driver Signes, 18356 MIFAIL/Pasaporte: 15001197 Estado solicitad Borester |                                                       |
|                                                                              | Datos básicos > Destino ablecto > blocas > Andacones > Confirma: solicitud                              |                                                       |
|                                                                              | Valver Ver Institucciones Ver documentos adjun. Cancelar Guardar Sguienter                              |                                                       |
|                                                                              | Institución Destino                                                                                     |                                                       |
|                                                                              | Institución (X):                                                                                        |                                                       |
|                                                                              | Centro/DepJServicio :                                                                                   |                                                       |
|                                                                              | Convenio:                                                                                               |                                                       |
|                                                                              | Área Estudio:                                                                                           |                                                       |
|                                                                              | ldioma:                                                                                                 |                                                       |
|                                                                              |                                                                                                    |                                                       |
|                                                                              | Coordinadores Destino                                                                                   |                                                       |
|                                                                              | Nombre: Aiadr                                                                                           |                                                       |
|                                                                              | Nombre Institución Rol Email Teléfono Borrar                                                            |                                                       |
|                                                                              | Tipo Actividad                                                                                          |                                                       |
|                                                                              | Docencia Formación                                                                                      |                                                       |
|                                                                              | Duración Actividad                                                                                      |                                                       |
|                                                                              | Desde Masta Masta Meses: Dias: Para docencia, indique el número de horas a impartir:                    |                                                       |
|                                                                              | Volver Ver Instructiones Ver documentos adjuit. Anterior Cancelar Guardar Sopientes                     |                                                       |
|                                                                              |                                                                                                    |                                                       |

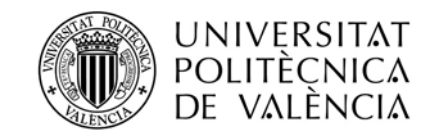

| AIRE v1.2.25 - Windows Internet Explorer                                     |                                 |                                                   |                           |                                                                |                                                       |
|------------------------------------------------------------------------------|---------------------------------|---------------------------------------------------|---------------------------|----------------------------------------------------------------|-------------------------------------------------------|
| G + https://aplicat.upv.es/aire-app/views/gestionSolicitudes/editor          | Solicitudes.xhtml               |                                                   |                           |                                                                | 📴 🦀 🖘 🛪 💁 pc gear es Customized Web Search 🖉 🔹        |
| Archivo Edición Ver Eavoritos Herramientas Ayuda                             |                                 |                                                   |                           |                                                                |                                                       |
| 🙀 Favoritos 🛛 🎪 🧱 Resultats Preinscripció 🏾 🖉 Sitios sugeridos 🔹 🔊 Go        | ierla de Web Slice 🔹            |                                                   |                           |                                                                |                                                       |
| 🗄 - 🍘 https://www.opii.upv.es 🍘 Calendario CRI : Oficina 🍘 Oficina           | de Programas In 🏀 La pá         | igina web ha expir 🌾 AIRE v1.2.25                 | x                         |                                                                | 👌 • 🔝 - 🖾 🖶 • Eágina • Seguridad • Herramientas • 🚱 • |
| 😨 Internet Explorer se está ejecutando actualmente con los complementos desh | abilitados. Haga clic aquí para | a administrar, deshabilitar o quitar los complei  | mentos.                   |                                                                | ×                                                     |
| UNIVERSITAT<br>POLITECNICA<br>DE VALENCIA                                    |                                 |                                                   |                           |                                                                | She in                                                |
| Parfil Home Solicitudes Estancias Directorios Av                             | lege -                          |                                                   |                           |                                                                | tei 🔤 🖬 😫 😫 Cerrar sesión                             |
|                                                                              |                                 |                                                   |                           |                                                                | Perfit Solicitante salente                            |
|                                                                              | Solicitud - ERASM               | US STA y STT 2013/14                              |                           |                                                                |                                                       |
|                                                                              | Expediente: 6576                | Solicitante: Chiner Signes, Isabel                | NF/NE/Pasaporte: 19901757 | Estado solicitud: Sorrador                                     |                                                       |
|                                                                              | Datos básicos > Destino ab      | erte + tiones + Anstaciones + Confirmer solicitud |                           | Labor Carolic Curder Carliers                                  |                                                       |
|                                                                              | Institución Destino             | S VER GOLUMICHON ROUTL                            |                           | ADREEDA CARACINE I CONTOR SIGNATURE                            |                                                       |
|                                                                              | Institución (X):                | (F PARISOO1) UNIVERSITE PANTHEON-SORBONNE         | (PARIS I)                 |                                                                |                                                       |
|                                                                              | Centro/Dep./Servicio:           |                                                   |                           |                                                                |                                                       |
|                                                                              | Convenio:                       |                                                   | . v.                      |                                                                |                                                       |
|                                                                              | Área Estudio:                   |                                                   | <b>V</b>                  |                                                                |                                                       |
|                                                                              | ldioma:                         | Francés                                           |                           |                                                                |                                                       |
|                                                                              | Coordinadores Destino           |                                                   |                           |                                                                |                                                       |
|                                                                              | Nombre:                         |                                                   |                           | Añadir                                                         |                                                       |
|                                                                              | Nombre                          | Institución                                       | Rol Email                 | Teléfono Borrar                                                |                                                       |
|                                                                              | Tipo Actividad                  |                                                   |                           |                                                                |                                                       |
|                                                                              | Docencia 🗌 Fe                   | ormación                                          |                           |                                                                |                                                       |
|                                                                              | Duración Actividad              |                                                   |                           |                                                                |                                                       |
|                                                                              | Desde 20/09/2013                | Hasta 25/09/2013                                  | Meses: 0 D                | ias: 5 Para docencia, indique el 8 número de horas a impartir: |                                                       |
|                                                                              | Velver Ver Instruccione         | s Ver documentos adjun.                           |                           | Anterior Cancelar Guardar Siguiente                            |                                                       |
|                                                                              |                                 |                                                   |                           |                                                                |                                                       |

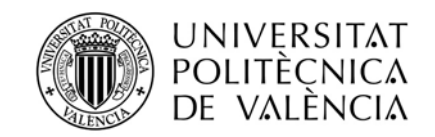

| AIRE v1.2.25 - Windows Internet Explorer                              |                                       |                                                   |                                                        |                       |                  |                   |                            |                             |
|-----------------------------------------------------------------------|---------------------------------------|---------------------------------------------------|--------------------------------------------------------|-----------------------|------------------|-------------------|----------------------------|-----------------------------|
| 😋 😔 🗢 https://aplicat.upv.es/aire-app/views/gestionSolicitudes/e      | editorSolicitudes.xhtml               |                                                   |                                                        |                       |                  |                   | 📓 🔒 😽 🗙 🔍 pc gear es Cu    | stomized Web Search         |
| Archivo Edición Ver Favoritos Herramientas Ayuda                      |                                       |                                                   |                                                        |                       |                  |                   |                            |                             |
| 🖕 Favoritos 🛛 🙀 🚾 Resultats Preinscripció 🏈 Sitios sugeridos 👻        | 🖲 Galería de Web Slice 👻              |                                                   |                                                        |                       |                  |                   |                            |                             |
| 😤 🔹 🌈 https://www.opii.upv.es 🌈 Calendario CRI : Oficina 🌈 C          | ficina de Programas In 🏾 🏉 La pá      | gina web ha expir 🌈 AIRE v1.2.25                  | ×                                                      |                       |                  |                   | 🏠 🔹 🗟 👘 🖶 🖶 🕈 Página 🕶 Seg | uridad 👻 Herramientas 👻 🔞 👻 |
| Internet Explorer se está ejecutando actualmente con los complementos | s deshabilitados. Haga clic aquí para | administrar, deshabilitar o quitar los comple     | mentos.                                                |                       |                  |                   |                            | ×                           |
| UNIVERSITAT<br>POLITÈCNICA<br>DE VALÈNCIA                             |                                       |                                                   |                                                        |                       |                  |                   |                            | She                         |
| Perfil Home Solicitudes Estancias Directorios                         | Avisos                                |                                                   |                                                        |                       |                  |                   |                            | Va 🔄 🖸 🔒 Cerrar sesión      |
|                                                                       |                                       |                                                   |                                                        |                       |                  |                   |                            | Perfit Solicitante saliente |
|                                                                       | Solicitud - ERASM                     | US STA y STT 2013/14                              |                                                        |                       |                  |                   |                            |                             |
|                                                                       | Expediente: 6576                      | Solicitante: Chiner Signes, Isabel                | NIF/NIE/Pasaporte: 19901757                            | Estado                | solicitud        | d: Borrador       |                            |                             |
|                                                                       | Datos básicos > Destino abie          | rto > Idiomas > Anotaciones > Confirmar solicitud |                                                        |                       |                  |                   |                            |                             |
|                                                                       | Volver Ver Instruccione               | s Ver documentos adjun.                           |                                                        | Anterior Cancelar Gua | irdar S          | Siguiente         |                            |                             |
|                                                                       | Idiomas                               |                                                   |                                                        |                       |                  |                   |                            |                             |
|                                                                       | Idioma:                               | Añadir idioma lista                               |                                                        |                       |                  |                   |                            |                             |
|                                                                       | Idioma                                | Nivel                                             | Certificado                                            | Descargar             | Adjunta<br>cert. | r Borrar<br>cert. |                            |                             |
|                                                                       | Alemán                                |                                                   |                                                        |                       | ٥                | ×                 |                            |                             |
|                                                                       | Francés                               |                                                   |                                                        |                       | 0                | ×                 |                            |                             |
|                                                                       | Inglés                                |                                                   |                                                        |                       | 0                | ×                 |                            |                             |
|                                                                       | taliano                               |                                                   |                                                        |                       | 0                | ×                 |                            |                             |
|                                                                       |                                       |                                                   |                                                        |                       |                  |                   |                            |                             |
|                                                                       | Volver Ver Instruccione               | s Ver documentos adjun.                           |                                                        | Anterior Cancelar Gua | irdar S          | Siguiente         |                            |                             |
|                                                                       |                                       |                                                   |                                                        |                       |                  |                   |                            |                             |
|                                                                       |                                       | Desarrollado en el área de Sistemas de Inforr     | nación y Comunicaciones - Universitat Politécnica de V | alència               |                  |                   |                            |                             |
|                                                                       |                                       |                                                   |                                                        |                       |                  |                   |                            |                             |
|                                                                       |                                       |                                                   |                                                        |                       |                  |                   |                            |                             |
|                                                                       |                                       |                                                   |                                                        |                       |                  |                   |                            |                             |
|                                                                       |                                       |                                                   |                                                        |                       |                  |                   |                            |                             |
|                                                                       |                                       |                                                   |                                                        |                       |                  |                   |                            |                             |
|                                                                       |                                       |                                                   |                                                        |                       |                  |                   |                            |                             |
|                                                                       |                                       |                                                   |                                                        |                       |                  |                   |                            | 14                          |

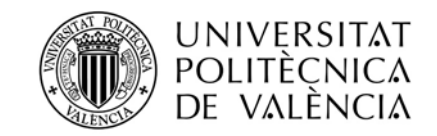

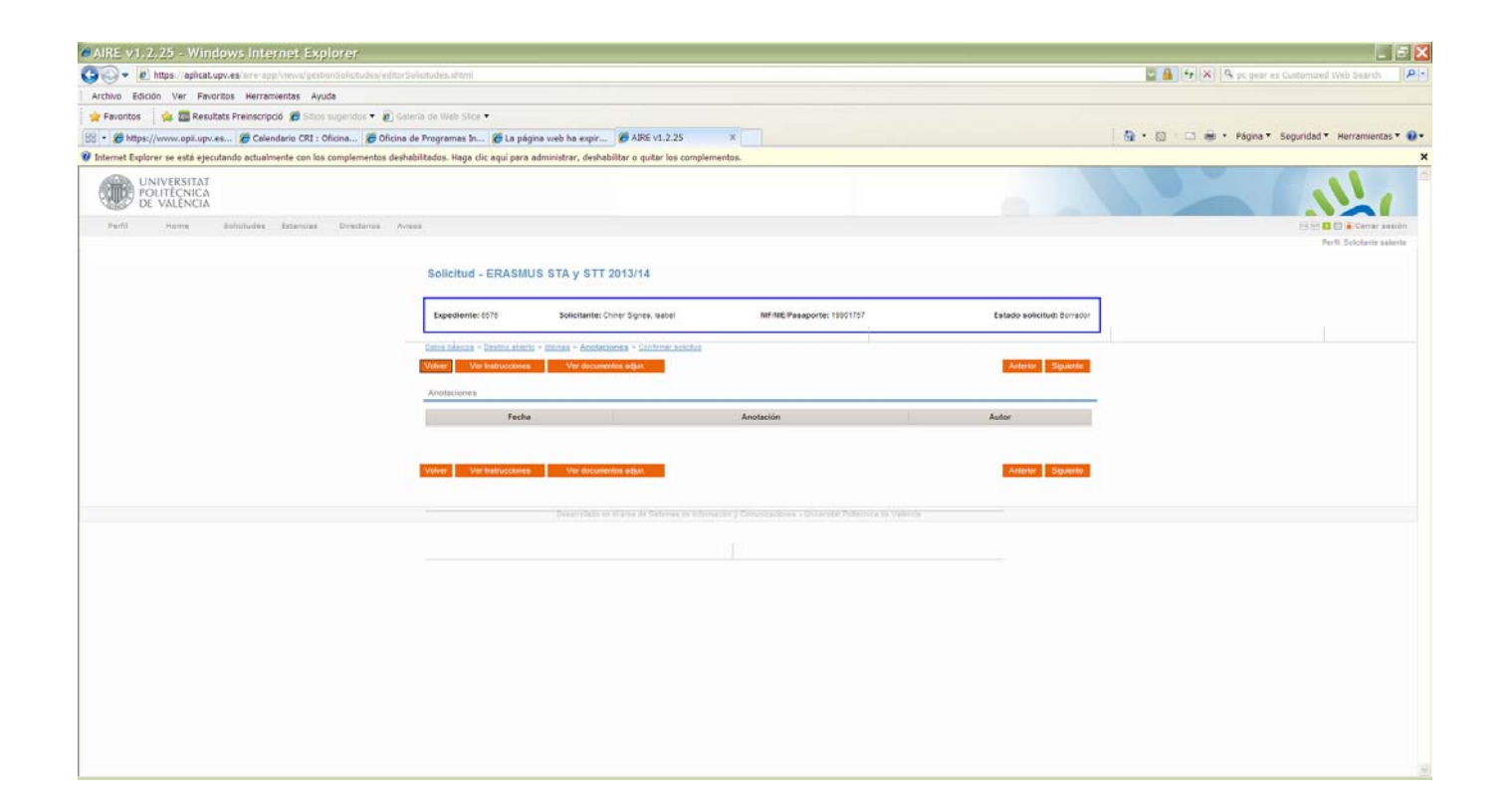

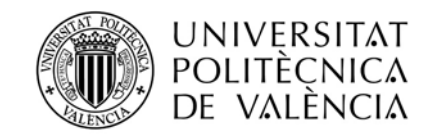

| AIRE v1.2.25 - Windows Internet Explorer                                  |                                                                                 |                                                                                                    |                                                                                                    |                                                   |                                              |                                      |            |                  |                                                 | ×   |
|---------------------------------------------------------------------------|---------------------------------------------------------------------------------|----------------------------------------------------------------------------------------------------|----------------------------------------------------------------------------------------------------|---------------------------------------------------|----------------------------------------------|--------------------------------------|------------|------------------|-------------------------------------------------|-----|
| (C) • (2) https://aplicat.upv.es/aire-app/views/gestionSolicitudes/editor | Solicitudes.xlv                                                                 | imi                                                                                                    |                                                                                                    |                                                   |                                              |                                      |            |                  | 📓 🔒 🚱 🗶 🤗 pc gear es Customized Web Search 🛛    | 2 - |
| Archivo Edición Ver Favoritos Herramientas Ayuda                          |                                                                                 |                                                                                                    |                                                                                                    |                                                   |                                              |                                      |            |                  |                                                 |     |
| 👷 Favontos 🛛 🎭 🧱 Resultats Preinscripció 💋 Sitios sugeridos 🔻 🔊 G         | alería de Web                                                                   | Slice 🕶                                                                                                    |                                                                                                    |                                                   |                                              |                                      |            |                  |                                                 |     |
| 😤 🔹 🍘 https://www.opii.upv.es 🍘 Calendario CRI : Oficina 🍘 Oficina        | a de Programa                                                                   | s In 🎾 La página web ha exp                                                                                                    | pir 🍘 AIRE v1.2.25 🛛 🗙                                                                                                    |                                                   |                                              |                                      |            |                  | 🚹 🔹 🔝 👘 🝷 Página 👻 Seguridad 🌱 Herramientas 🌱 🖗 | •   |
| Internet Explorer se está ejecutando actualmente con los complementos des | habilitados. Ha                                                                 | ga clic aquí para administrar, de                                                                                                    | eshabilitar o quitar los complementos.                                                                                                    |                                                   |                                              |                                      |            |                  |                                                 | ×   |
| UNIVERSITAT<br>POLITECNICA<br>DE VALENCIA                                 |                                                                                 |                                                                                                    |                                                                                                    |                                                   |                                              |                                      |            |                  |                                                 | 101 |
| Perfil Home Solicitudes Estancias Directorios A                           | VIBOR                                                                           |                                                                                                    |                                                                                                    |                                                   |                                              |                                      |            |                  | Eil 🗠 🖬 🖉 Certar sesión                         |     |
|                                                                           | Solicit                                                                         | ud - ERASMUS STA y S                                                                                                    | TT 2013/14                                                                                                    |                                                   |                                              |                                      |            | _                | TTLE ANGLER REPORT                              |     |
|                                                                           | Expedie                                                                         | ente: 6576 Solie                                                                                                    | re: Chiner Signes, Isabel                                                                                                    | NIF/NIE/Pasaporte: 19901757                       |                                              | Estado so                            | dicitud: 1 | Borrador         |                                                 |     |
|                                                                           | Aceptaci<br>Si ya ha te<br>posterior v<br>En el caso<br>Si por el co<br>Documer | ón y Venificación de Condiciones<br>minado de completar todos los punt<br>latación.<br>de que le queden puntos de la solicitu<br>ntrario lo que quiere es descartar por<br>ntación Requerida | de Entrega de la Solicitud<br>os de la solicitud y ha verificado que es conscie<br>I por completar pulse Guardar Borrador para su<br>completo la solicitud pulse Eliminar Solicitud. | nte de la documentación reque<br>posterior envío. | rida necesaria para la so                    | ictud, pulse Enviar t                | Solicitue  | d para su        |                                                 |     |
|                                                                           | Original                                                                        | Documento                                                                                                    | Descripcio                                                                                                    | in                                                | Doc. Adjuntado                               | Descargar                            |            | Borrar           |                                                 |     |
|                                                                           | (*)<br>(*)                                                                      | 05.Instrucciones                                                                                                    | Instrucciones firmadas por comisionado                                                                                                    |                                                   |                                              | Adi                                  | unter      | Xdjun.           |                                                 |     |
|                                                                           |                                                                                 | 02.50licitud comisión STA                                                                                                    | Solicitud comisión STA firmada por comisiona                                                                                                    | do y superior jerárquico                          |                                              | Adi                                  | uotar      | ×                |                                                 |     |
|                                                                           |                                                                                 | 03.Programa de enseñanza                                                                                                    | Programa de Enseñanza firmado por destinio                                                                                                    |                                                   |                                              | Adu                                  | untar      | ×                |                                                 |     |
|                                                                           |                                                                                 | 04.Convenio de Subvención STA                                                                                                    | Convenio de Subvención STA firmado por du                                                                                                    | plicado                                           |                                              | Adi                                  | unter      | ×                |                                                 |     |
|                                                                           | (") Deberá                                                                      | entrecarse el original de estos docum                                                                                                    | entos para que tençan validez.                                                                                                    |                                                   |                                              |                                      |            |                  |                                                 |     |
|                                                                           | Soy or<br>establecto                                                            | versionente de que para que la so<br>lo en las instrucciones de la llama<br>Ver Instrucciones Ver do                                                                                         | licitud tenga validez, ésta deberá ir acomp<br>da.<br>cumentos adjun                                                                                                    | iñada de la documentación                         | requerida, y deberá se<br>Anterior Elminar s | er presentada en e<br>elicitud Confr | el plazo   | y forma<br>citud |                                                 |     |
|                                                                           |                                                                                 | Desarrolla                                                                                                    | ido en el área de Sistemas de Información y Comu                                                                                                    | nicaciones - Universitat Politècni                | ca de València                               |                                      |            |                  |                                                 | ×   |

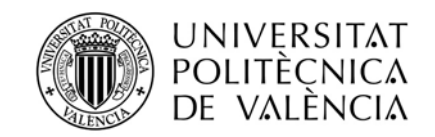

| AIRE v1.2.25 - Windows Internet Explorer                                      |                                                |                                                        |                     |                       |                   |                  |           |               | 📃 6 🔀                                  |
|-------------------------------------------------------------------------------|------------------------------------------------|--------------------------------------------------------|---------------------|-----------------------|-------------------|------------------|-----------|---------------|----------------------------------------|
| Coo + Attps://aplicat.upv.es/aire-app/views/gestionSolicitudes/editorS        | iolicitudes.shtml                              |                                                        |                     |                       |                   |                  |           | 🗳 🔒 🐓 😣 🗛 p   | c gear es Customized Web Search        |
| Archivo Edición Ver Favoritos Herramientas Ayuda                              |                                                |                                                        |                     |                       |                   |                  |           |               |                                        |
| 👷 Favontos 🛛 🎪 🧱 Resultats Preinscripció 🍘 Sitios sugeridos 🕶 🔊 Gal           | eria de Web Slice 🕶                            |                                                        |                     |                       |                   |                  |           |               |                                        |
| 🕾 🔹 🌮 https://www.opii.upv.es 🌮 Calendario CRI : Oficina 🌮 Oficina            | de Programas In 🌌 La página web ha             | expir 🍘 AIRE v1.2.2                                    | 5 ×                 |                       |                   |                  |           | 🚹 • 🖾 - 🖬 • P | ágina 🐐 Seguridad 👻 Herramientas 👻 🔞 🔻 |
| 🔞 Internet Explorer se está ejecutando actualmente con los complementos desha | abilitados. Haga clic aquí para administrar,   | deshabilitar o quitar los                              | complementos.       |                       |                   |                  |           |               | ډ                                      |
| UNIVERSITAT<br>POLITECNICA<br>DE VALENCIA                                     |                                                |                                                        |                     |                       |                   |                  |           |               | Nº C                                   |
| Partil Homa Soluttuday Estancias Directorics Avi                              |                                                |                                                        |                     |                       |                   |                  |           |               | 18 🖂 🖬 🛃 🛔 Cemar sasión                |
|                                                                               |                                                |                                                        |                     |                       |                   |                  |           |               | Parte Solicitante aalente              |
|                                                                               | Solicitud - ERASMUS STA y                      | STT 2013/14                                            |                     |                       |                   |                  |           |               |                                        |
|                                                                               | Sector Sector Sector Sector Sector             | Contraction of the second                              |                     |                       |                   |                  |           |               |                                        |
|                                                                               | Expediente: 6576 Solicita                      | nte: Chiner Signes, Isabel                             | 10E/10              | E/Pasaporte: 19901757 | Estado so         | licitud: Soliciu | d enviada |               |                                        |
|                                                                               | Calma Manyron - Dauling al-Jardin - Mirroran - | Louisennes - Tetado solie                              | -third              |                       |                   |                  |           |               |                                        |
|                                                                               | Vorver Verinstruccionen Ver                    | documenting affirm                                     | NUMBER              |                       |                   | 1.1              | Antonior  |               |                                        |
|                                                                               |                                                | Instrucciones                                          |                     |                       | ×                 |                  |           |               |                                        |
|                                                                               | Latado                                         | De                                                     | scripción           | Descargar             |                   |                  |           |               |                                        |
|                                                                               | Su solicitud ha sido procesada correctame      | 04.Convenio de Subvenció                               | on STA              | 8                     |                   |                  |           |               |                                        |
|                                                                               | Recuerde que debe presentar la docun           | 02.Solicitud comisión STA<br>Boletin de Adhenión de Se |                     |                       | citud sea válida. |                  |           |               |                                        |
|                                                                               | Original Documento                             | Dietas BOE                                             | Anna                |                       | do Doc. Adjuntado |                  | Borrar    |               |                                        |
|                                                                               | (1)<br>(2) 05.Instrucciones                    | ****                                                   | ee e 1              | 2 3 33 3333           |                   | Adaptar          | Adjun.    |               |                                        |
|                                                                               | 02.Solicitud comisión STA                      |                                                        | Cerra               | ar i                  |                   | Adapte           |           |               |                                        |
|                                                                               | 03. Programa de enseñanza                      |                                                        |                     |                       |                   |                  |           |               |                                        |
|                                                                               | 01 Convenin de Subvension ST/                  |                                                        |                     |                       |                   | Adjuntar         | 0         |               |                                        |
|                                                                               |                                                |                                                        |                     |                       |                   | Adjuntar         | <u>^</u>  |               |                                        |
|                                                                               | Historial Solicitud                            |                                                        |                     |                       |                   |                  |           |               |                                        |
|                                                                               | Estado                                         |                                                        | Fecha               |                       | Usuario           |                  |           |               |                                        |
|                                                                               | Solicitud enviada<br>Recration                 |                                                        | 16/09/2013 11:57:21 | CHINER SIGNES, ISABEL |                   |                  |           |               |                                        |
|                                                                               | 001.0001                                       |                                                        | 10100201011140.00   | CITER CONTROL CONTROL |                   |                  |           |               |                                        |
|                                                                               |                                                |                                                        |                     |                       |                   |                  |           |               |                                        |
|                                                                               | Volver Ver Instrucciones Ver                   | documentos adjun.                                      |                     |                       |                   |                  | Anterior  |               |                                        |
|                                                                               |                                                |                                                        |                     |                       |                   |                  |           |               |                                        |
|                                                                               |                                                |                                                        |                     |                       |                   |                  |           |               |                                        |
|                                                                               |                                                |                                                        |                     |                       |                   |                  |           |               | 8                                      |

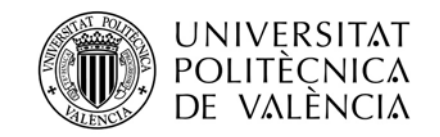

> Durante el proceso de solicitud se podrá entrar a la solicitud y se podrán seguir haciendo cambios, siempre y cuando todavía esté en Borrador, o sea, siempre que no se haya "Confirmado la solicitud". No olviden pulsar el botón "Guardar" cada vez que introduzca un dato relevante.

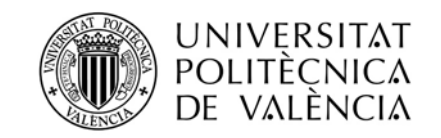

> Desde que solicita la estancia hasta su finalización podrá entrar en su intranet, en cualquier momento, para ver el estado de su solicitud o descargar cualquier documento, que recuerde se encuentran en la pestaña de "Ver instrucciones".

Los pasos a seguir son, volver a entrar a su intranet, pinchar en el lápiz de editar, al lado de Solicitud Enviada/Estancia generada, para poder bajar los demás documentos

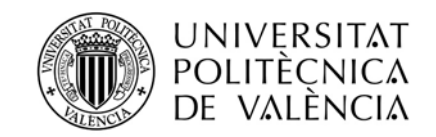

| AIRE v1.2.25 - Mozilla Firefox                                           |                                                                                                    |                            |
|--------------------------------------------------------------------------|----------------------------------------------------------------------------------------------------|----------------------------|
| Archivo Editar Ver Historial Marcadores Herramiențas Ayuda               |                                                                                                    |                            |
| AIRE v1.3.0 × AIRE v1.2.25                                               | × 🛄 UPV: Servicio de Infraestructuras × 4                                                                                                    |                            |
| ( Shttps://aplicat.upv.es/aire-app/views/home/home.shtml                 |                                                                                                    | 🖄 🐨 C 🔟 - StartWeb 👂 🔸 🕯   |
| 🤪 - 06 Certificado de estanci 🔽 Stateli - 🔮 💁 📾 🚍 🙆                      | Her 100 🖾 👔 皆 🧮 Minews 🖗 Block popups                                                                                                    |                            |
| UNIVERSITAT<br>POLITECNICA<br>DE VALENCIA                                |                                                                                                    | She and                    |
| Perfil      FHOME     Solicitudes      Estancias      Directorios      I | Not Contract of Contract of Co | 위문 🖬 🗐 🗑 Cernar seador     |
|                                                                          |                                                                                                    | Perfit Solicitante satente |
|                                                                          | Bienvenido a AIRE                                                                                                    |                            |
|                                                                          | Documentación Importante                                                                                                    |                            |
|                                                                          | Como lecar a la UPV (Campus de Vera): Como listor a la UPV od!                                                                                                    |                            |
|                                                                          | Gula del alumno Mentor (Campus de Vera): Qualifentocodi                                                                                                    |                            |
|                                                                          | How to get to UPV (Vera Campus): How To Get to UPV.odf                                                                                                    |                            |
|                                                                          | Augementos en valencia. Estenencia por<br>Listado de responsables por centros: latado de responsables itim                                                                                                    |                            |
|                                                                          |                                                                                                    |                            |
|                                                                          | Llamadas                                                                                                    |                            |
|                                                                          | Llamada Curso/Año E. Gestora F. In                                                                                                    | nicio F. Fin Solicitar     |
|                                                                          | Lismedis Erasmus STA 2013 2013/2014 OPI 02/09                                                                                                    | 9/2013 30/09/2014 🖪        |
|                                                                          | TEE_OUTGOINGS 2013-2014 0AJ 08/07                                                                                                    | 7/2013 31/12/2013 0        |
|                                                                          | WELCOME_Outgoing (Staff) 2013/2014 OAI 31/07                                                                                                    | 7/2013 31/12/2013 10       |
|                                                                          | Solicitudes                                                                                                    |                            |
|                                                                          | Exp. Llamada Curso/Año E. Gestora F. Solicitud Dest. Adjudicado                                                                                                    | Estado Editar              |
|                                                                          | 6590 Llamada Erasmus STA 2013 2013/2014 OPI 17/09/2013 D BERLINO1 Estancia                                                                                                    | a generada 🥜               |
|                                                                          | Estancias                                                                                                    |                            |
|                                                                          | Exp. Programa Curso/Año E.Gestora Destino F.Inicio F.Fin Estado                                                                                                    | Editar Encuesta            |
|                                                                          | 6590 ERASMUS STA y STT 2013/14 2013/2014 OPI D BERLIN01 Estancia no Comenzada                                                                                                    | 1                          |
|                                                                          |                                                                                                    |                            |
|                                                                          | r r grama memor                                                                                                    |                            |
|                                                                          | Nuevo                                                                                                    |                            |
|                                                                          | Desarrollado en el área de Sistemas de Información y Comunicaciones - Universitat Politècnica de València                                                                                                    |                            |
|                                                                          |                                                                                                    |                            |

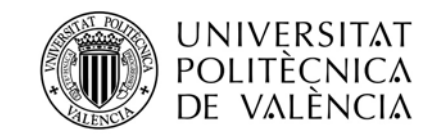

| AIRE v1.2.25 - Mozilla Firefox                                                                                                    |                                            |                                                          |                                  |                  | L 6 D                |
|----------------------------------------------------------------------------------------------------|--------------------------------------------|----------------------------------------------------------|----------------------------------|------------------|----------------------|
| Archivo Editar Ver Historial Marcadores Herramientas Ayuda                                                                                                    | a UEM Canicia da Tefrastrutura             | and all                                                  |                                  |                  |                      |
| White the set of the set of | des shited                                 | Market 1041                                              |                                  | r C G - Startweb | P & 1                |
| 🥹 • 06 Certificado de estanci 🖸 Struch • 🙂 🤐 🚳 🚍 🚇                                                                                                    | A Not 10 Kill A                            | The Diffnews D Block popups                              |                                  |                  |                      |
| UNIVERSITAT<br>POLITICNICA<br>DE VALENCIA                                                                                                    |                                            |                                                          |                                  |                  | 111                  |
| - Parti - Durva - Delevisian - Estadores - Douchores -                                                                                                    | Ar 1939                                    |                                                          |                                  |                  | Fi Fi D Carrat sands |
|                                                                                                    | Solicitud - ERASMUS STA                    | y STT 2013/14                                            |                                  |                  |                      |
|                                                                                                    | Expediente: 000 Solo                       | tante: Crine Sprex water HERNE Pasaporte: 199017         | 7 Extedio solicitudi Estancii ge | rerata           |                      |
|                                                                                                    | Delive Selection - Desires attacht - Marin | a - andalara - falada antala                             |                                  |                  |                      |
|                                                                                                    | Voter Veranscores Veran                    | and the select                                           |                                  |                  |                      |
|                                                                                                    | finites falsances del aplicitares          | Instrucciones                                            | 8                                |                  |                      |
|                                                                                                    | Email (X): [estet:/iner@htmail.com         | Descripción                                              | Descargar                        |                  |                      |
|                                                                                                    | Bomicilio a clectos de notificáciones      | 01 Convocatoria 075 2010 14<br>02 aolekud 076            |                                  |                  |                      |
|                                                                                                    | Pala (X): ESPAÑA<br>T. via: Cale           | 03 Programa_de_enseñanza                                 | C.P2 [45117                      |                  |                      |
|                                                                                                    | Número: L Escalera:                        | 64 CONVENIO DE SUBVENCIÓN STA                            |                                  |                  |                      |
|                                                                                                    | Datos Origen                               |                                                          |                                  |                  |                      |
|                                                                                                    | Centro/Dep./Servicio (X): Universit        | 07 Indemitación STA<br>08 INFORME FINAL DEL BENEFICIARIO |                                  |                  |                      |
|                                                                                                    | Programas Anteriores                       |                                                          |                                  |                  |                      |
|                                                                                                    | ¿Ha participado con anterioridad e         | n algún programa?: No 📧                                  |                                  |                  |                      |
|                                                                                                    |                                            |                                                          |                                  |                  |                      |
|                                                                                                    | Volver Ver Instrucciones Ver doo           | umentos adjur.                                           | Sec                              | ierde            |                      |
|                                                                                                    |                                            |                                                          |                                  |                  |                      |
|                                                                                                    |                                            |                                                          |                                  |                  |                      |
|                                                                                                    |                                            |                                                          |                                  |                  |                      |
|                                                                                                    |                                            |                                                          |                                  |                  |                      |
|                                                                                                    |                                            |                                                          |                                  |                  |                      |
|                                                                                                    |                                            |                                                          |                                  |                  |                      |

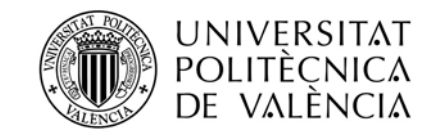

## Gracias por su atención!!